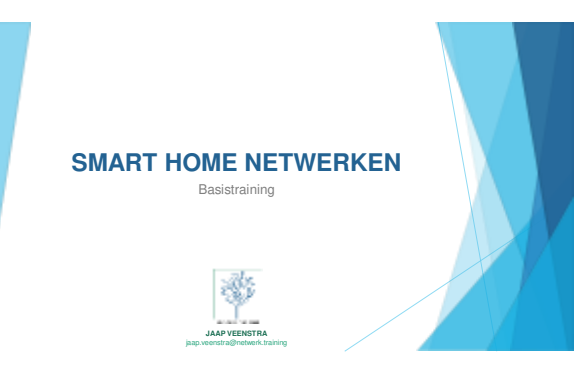

#### Inleiding

- Internet is een primaire levensbehoefte
   Door opkomst van 'connected home' en smart home is kennis op het gebied van netwerken noodzakelijk geworden
- We gaan vandaag in op: ropologie van een netwerk
   nstallatie router
   installatie switch
   installatie wiff
   Finetuning wifi

  - Vragen

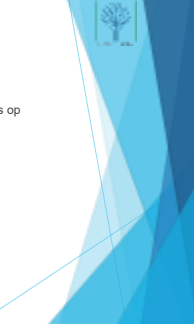

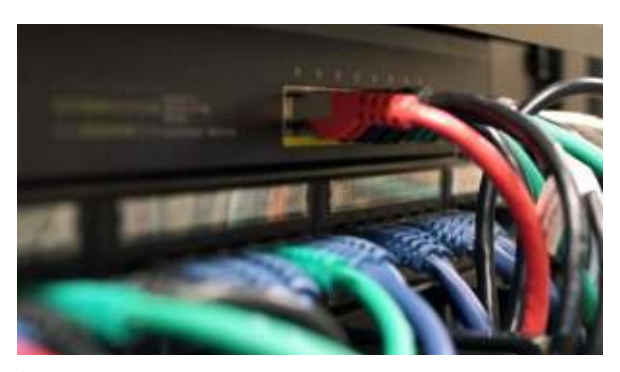

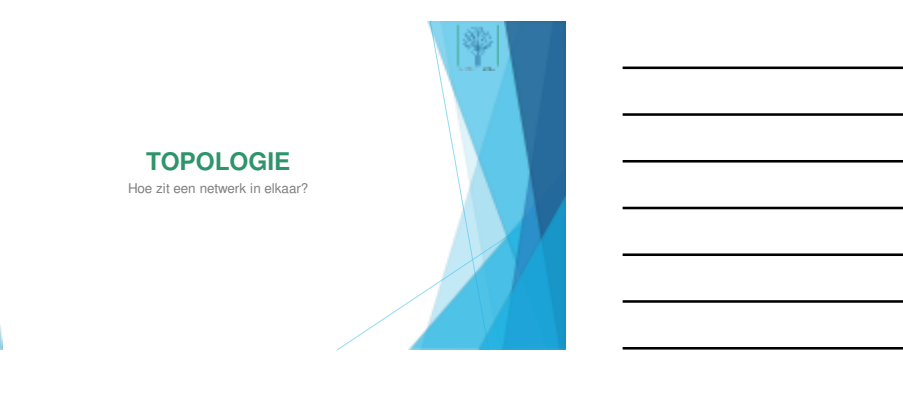

# Topologie (1) 5

#### Topologie (2)

- IP-adres: een 'adres' dat ieder apparaat in een netwerk meekrijgt:
   Router deelt IP-adressen uit

  - leder IP-adres is uniek binnen netwerk
     Zo niet: dan IP-conflict
- leder apparaat heeft ook een (vrij) uniek MAC-adres
- Netwerk gebruikt beide adressen om verkeer te leiden

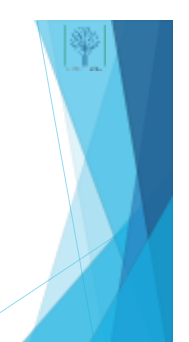

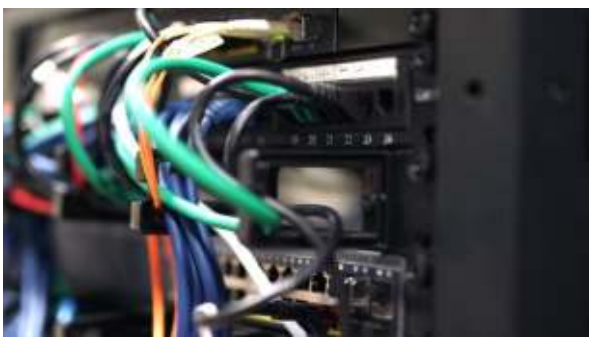

#### Topologie (3)

- ▶ Een netwerk kan opgebouwd worden uit: Kabel → tot 40 Gigabit, bi-directioneel Fiber → tot 25 Gigabit, bi-directioneel Homeplug → tot +/· 600 Mbit, 1-weg Moka → tot +/· 500 Mbit, 1-weg (ac)

  - AX is efficiënter; dus potentieel hogere snelheid
- Homeplug en wifi zijn onzeker in prestaties Kabel en Moka staan vast

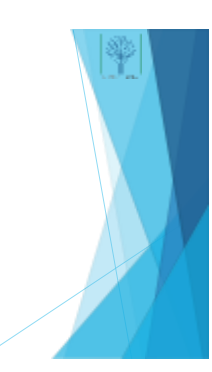

8

#### Topologie (4)

- Router vormt het centrum van een netwerk:
  - Verkeersleider
     Brug tussen internet en thuisnetwerk
     WAN / LAN → NAT
     Veiligheid
     Veelal ook wifi
- Zeer belangrijk apparaat voor stabiliteit en snelheid van het netwerk

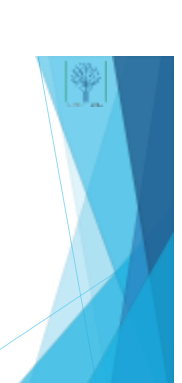

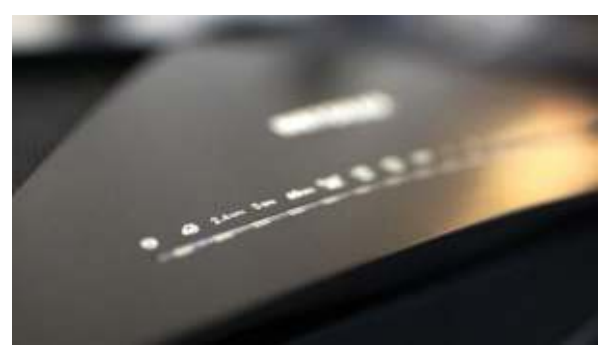

#### Topologie (5)

Switch is feitelijk een simpele 'schakeldoos'

Plug & Play
 Van 5 tot 48 poorten

Meestal 8-poorts genoeg

Twee soorten: beheerd en onbeheerd Beheerd eigenlijk niet interessant voor particulieren

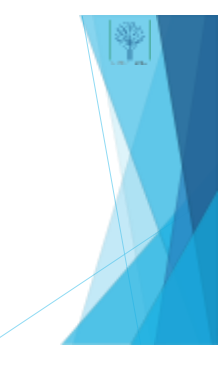

11

#### Topologie (6)

- Probeer altijd met zo min mogelijk accespoints te werken
- Meer werken elkaar veelal tegen... interferentie
   Let op: wifi-repeaters halveren de bandbreedte!
   Accespoints niet (omdat deze bekabeld zijn)

- Roaming-netwerk
   Meerdere AP's
   Hardware of Cloud controller
   Consument: complete systemen
   Jara
   Ors
   Vetep

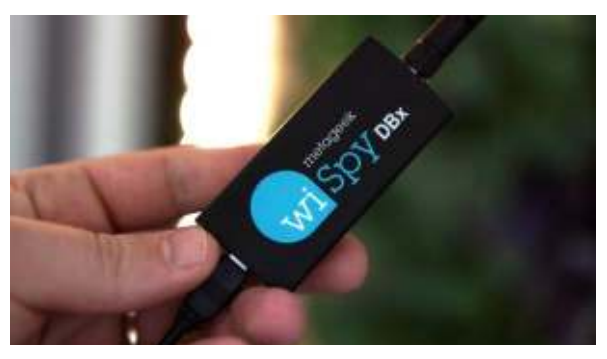

#### Topologie (7)

- Netwerk via het lichtnet
- Diverse soorten en maten · Devolo marktleider en beste producten
- Veelal plug & play, maar soms nodig om te pairen
- Handig ter uitbreiding van wifi

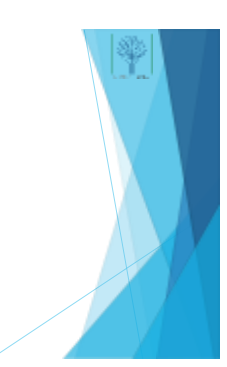

#### 14

#### Topologie (8)

- Aardig wat soorten
   Geen gewone CAT5 gebruiken!
- Gros CAT5e of CAT6
  - Werken beiden op Gigabit CAT6 kan 10 Gigabit per seconde aan CAT7 tevens tot 10 Gigabit maar over grotere afstand

- Algeschermde soorten:
   FIP Folled Twisted Pair
   S-FIP Sheided-Foled Twisted Pair
   Geochera and sbatemannel en fole em de aders
   S-FIP Sheided-Foled Twisted Pair
   Beten tele-asseming
- 15

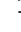

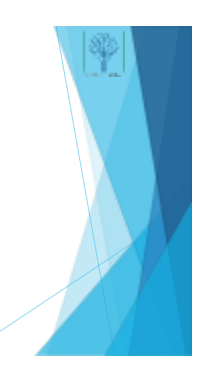

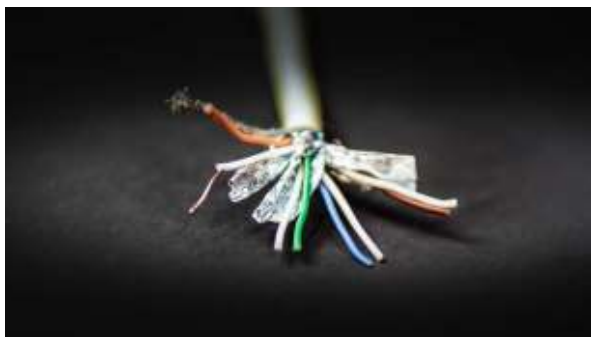

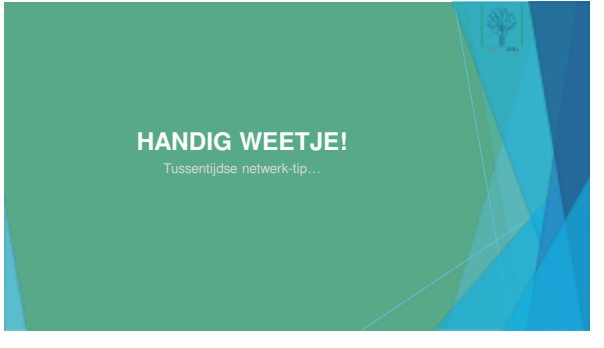

17

#### Top tip: PoE

- Het is soms mogelijk om middels een UTP-kabel een netwerkapparaat te voeden: via PoE (Power over Etherne Utt school wers een stelder)
- Het sonerest moet geschikt zi
- · De switch moet in principe geschikt zijn (is o
- Er zijn zogenaamde Poe-injectors te koop voor ongeveer 10 eur werkt ook
- Let goed op het soort PoE: 802.3af, at, bt en bt type4. Er zit verschi wattages: 15 – 100 watt

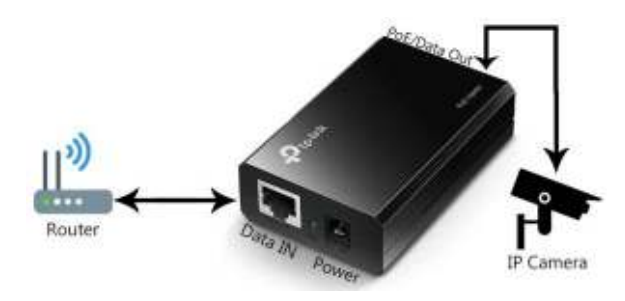

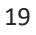

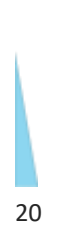

ROUTERS Installatie en must knows

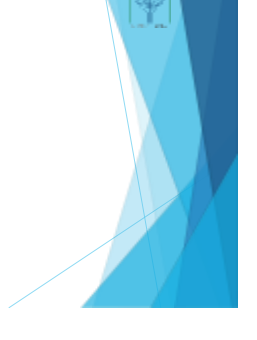

#### De router (1)

Wat is een goede router?
 Krachtige processor
 Genoeg ram voor tijdelijk opslaan van data
 Verhoeg ook capacitat clerts
 Stabiele firmware
 Goede support vanuit fabrikant
 Bij skorte firmware - updates

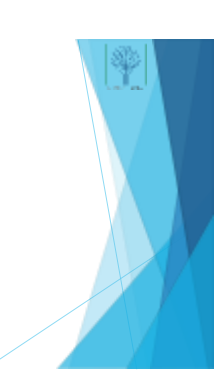

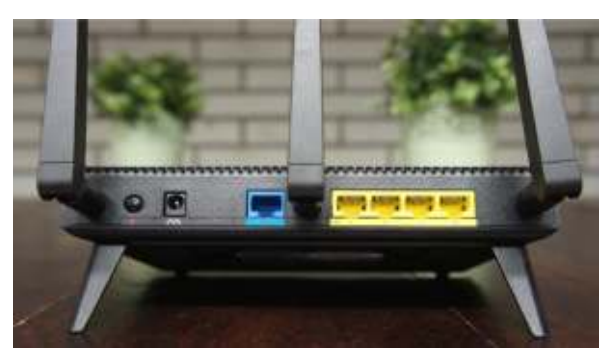

#### De router (2)

- Het installeren van een router kan op meerdere manieren: Aanzetten en een directe kabelverbinding naar de laptop of desktop werkt vaak gewoon goed (vaak start automatisch de wizard...)
- Inloggen gaar eerste keer (vaak) met standaard gebruikersnaam en wachtwoord
- Wachtwoord
   Deze <u>altijd</u> veranderen na of tijdens installatie!
   Is steeds valer ook verplicht
   Standaard IP-adres van een router:

  - andaard IP-adres van een 1 192.168.0.1 192.168.1.1 192.168.178.1 (AVM) 192.168.178.254 (Ziggo) 192.168.2.1 / .254 (Experiabox)

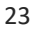

#### De router (3)

- Standaard instellingen van de router:
  - IP-adres van de router: naar wens
     Staat vaak al goed, maar check of het overeenkomt als je een router vervangt!
  - DHCP: aan
  - IP-Range: naar wens
     Wifi: SSID instellen

  - Wiff: SSID instellen
     Beveiliging instellen
     WNL F8X. Kaar (lets) moder welig
     WNL F8X. Kaar (lets) moder welig
     Frequentieband: 2,4 en/of 5 GHz (en 6 sinds Wifi 6<sup>5</sup>) naar wens
     Kanaalbreedle op 2.4:20 MHz is standaard, 40 MHz (geett meer bandbreedle, maar is niet vriendelijk richting buren)

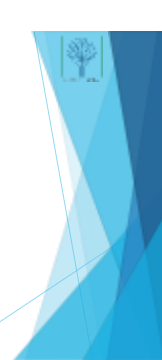

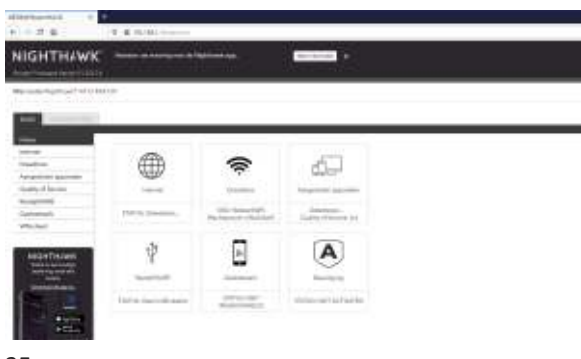

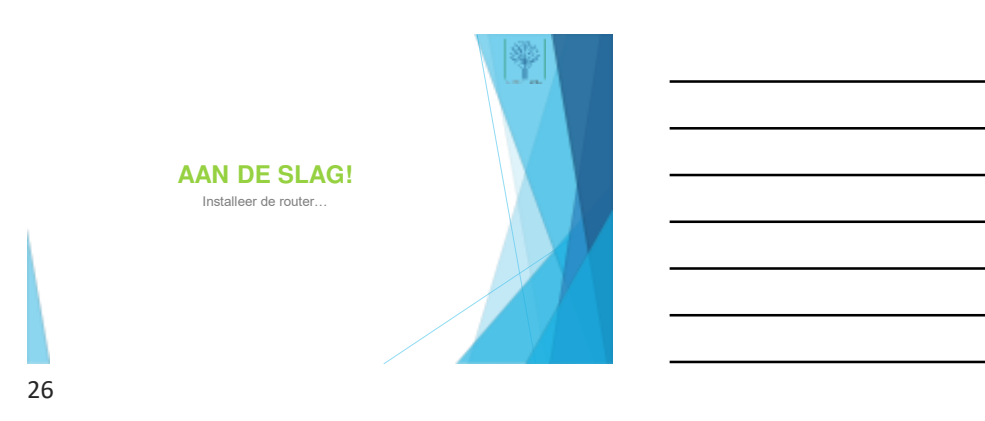

#### Installatie router

- Koppel de router aan het lichtnet
- 2. Koppel de router met een kabel aan de laptop of pc
- 3. Log in (kies voor handmatige installatie!)
- Loop de installatie zorgvuldig door
- Kies tijdens de set-up voor een logische Wifi SSID
  Kies een goed wachtwoord voor de router en Wifi (schrijf ze op)
- Bekijk het kanaalgebruik (Chanalyzer) en kies een goed kanaal
- Kies voor 20 MHz kanalen op de 2.4 GHz band
- Kies voor 20 MHz kanalen op de 2.4 GHz band

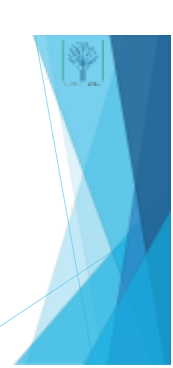

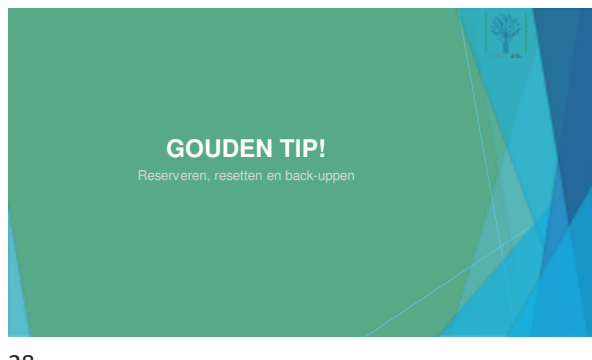

#### Tip: reserveer, reset en back-up

- Na een reset is het admin-wachtwoord weer teruggezet naar standaard
   Deze zijn online op te zoeken
- Bijna alle routers (en AP's, managed switches, etc.) laten het toe om een export / back-up van de settings te maken: doe dit vóórdat je experimenteert
- Na een reset kun je de export weer terugzetter
- Door DHCP-adressen te reserveren van vaste apparaten in het netwerk voorkom je problemen met IP-adres conflicten. Zet bij voorkeur aan beide kanten vast (apparaat en router)

29

### (BEHEERDE) SWITCHES Plug and play!

#### De switch (1)

- Een switch koppelen aan een router is plug & play
- Reken bij switches altijd ruim:
  - Je bent sowieso één en soms twee poorten 'kwijt' door doorlussen
     Er komen vaak apparaten bij: te veel poorten is niet erg...
- Sommige switches hebben instelbare QoS-poorten QoS staat voor Quality of Service
   QoS-poorten kunnen een hogere of lagere prioriteit hebben

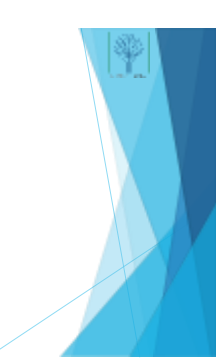

#### 31

#### De switch (2)

- Een beheerde switch kan een paar handige dingen: Namen geven aan poorten: dan weet je wat eraan gekoppeld zit
  Aangeven wat de snelheid is

  - Inzicht geven in netwerkproblemen (diagnostiek)
  - Poorten binden: snelheidswinst
  - Poorten binden: sherineladswinst
     Loops in het netwerk voorkomen (STP)
     V-lans verwerken (soms routeren)
     Handg voor kantoor aan huis
     Handg om netwerkverkeer in te dammen
     Mandig bij een smart home!

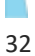

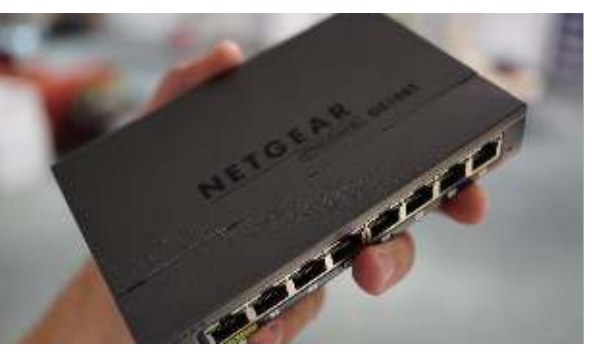

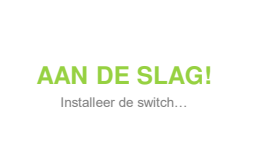

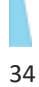

### Installatie switch

- 1. Koppel de switch aan
- 2. Kies voor de Gui-modus (geen Insight / cloud-modus)
- 3. Verken de interface
- Geef de gebruikte poorten een passende naam
   Zet IGMP-snooping aan indien nodig

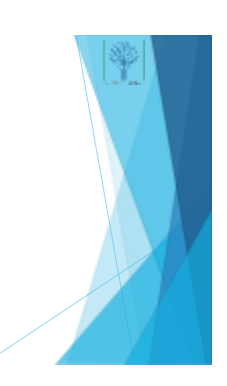

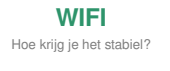

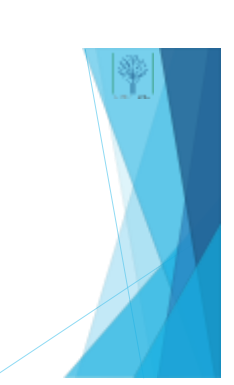

## Wifi (1) Will komt in verschillende smaken: Wirk is (J (N ), AD / AD / AK AX[0] Will beschikt over dire frequentiebanden: 2.40 (Hz (247 - 2.477 (Hz (BNANQ) SOHz (5.1 - 5.7 GHz (MACAX) SOHz (5.1 - 5.7 GHz (MACAX) SOHz (5.1 - 5.7 GHz (MACAX) SOHz (5.1 - 5.7 GHz (MACAX) SOHz (5.1 - 5.7 GHz (MACAX) SOHz (5.1 - 5.7 GHz (MACAX) SOHz (5.1 - 5.7 GHz (MACAX) SOHz (5.1 - 5.7 GHz (MACAX) SOHz (5.1 - 5.7 GHz (MACAX) SOHz (5.1 - 5.7 GHz (MACAX) SOHz (5.1 - 5.7 GHz (MACAX) SOHz (5.1 - 5.7 GHz (MACAX) Mac downors may (MACAX) Mac downors may (MACAX) Mac downor

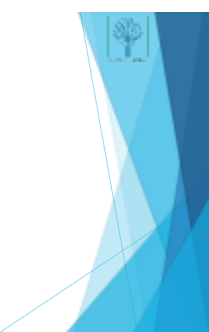

#### 37

| Wifi (2)            |                                            |                   |                          |                             |                                                                      |  |
|---------------------|--------------------------------------------|-------------------|--------------------------|-----------------------------|----------------------------------------------------------------------|--|
| Versie              | Snelheid per antenne /<br>max antennes (-) | Band              | Kanzalbreedte            | Modulering                  | Extra into                                                           |  |
| A(1)                | 54(1)                                      | 5 Ghz             | 20 Mhz                   | OFDM                        | Nvt.                                                                 |  |
| B (2)               | 11 (1)                                     | 2.4 Ghz           | 20 Mhz                   | DSSS                        | Nvt.                                                                 |  |
| G (3)               | 54/108(2)                                  | 2.4 Ghz           | 20 Mhz                   | OFDM / DSSS                 | Sommige modellen MIMO<br>(SuperG)                                    |  |
| N (4)               | 150 (soms 200) (4)                         | 2.4 Ghz / 5 Ghz   | 20 / 40 Mhz              | OFDM                        | Zowel 2.4 als 5 Ghz. MIMO<br>tot 4 antennes.                         |  |
| AC / AC Wave 2" (5) | 433 / <u>866</u> (8)                       | 5 Ghz             | 80 Mhz / <u>160*</u> MHz | OFDM                        | MJ-MIMO beschikbaar<br>vanaf Wave 2                                  |  |
| AX (6)              | 1200 (8, 5Ghz)                             | 2.4 en 5 Gitz     | 40 / 160                 | BPSK/QPSK/QAM<br>(max 1024) | OFDMA en up- én<br>downstream MU-MIMO.<br>Sneitheden zijn 5 Ghz.     |  |
| AX (6E)             | 1200 (8, 6 GBb)                            | 6 GHz (utbriding) | 40 / 160                 | BPSK/QPSK/QAM<br>(max 1024) | OFDMA en up- én<br>downstream MU-MIMO.<br>Snelheden zijn 5 en 6 Ghz. |  |
|                     |                                            |                   |                          |                             |                                                                      |  |

38

#### Wifi (3)

- Belangrijkste bij wifi is:

  - Juiste plek!
     Juiste kanaal
     Juiste modus (G, N, AC, AX)
- Juiste modus (G, N, AC, AX)
   Genergian modus is (val) lete moder snet
   Herkenbare SSID
   Goode baveliging (WPA-2d WPA-3PSK, AES)
   Goode baveliging (WPA-2d WPA-3PSK, AES)
   Eventued guest-network (an to raden, zeker bij Smart Home)
   Kanaal vindem met "inSSIDer" of "wifi Analyzer"
   Beter nog: Chanalyzer (Metageek WiSpy)
   Check apparaten in huis voordat u beveligiing kiest
   Oudere apparaten kunnen niet met WPA-2en WPA-3AES overweg

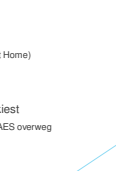

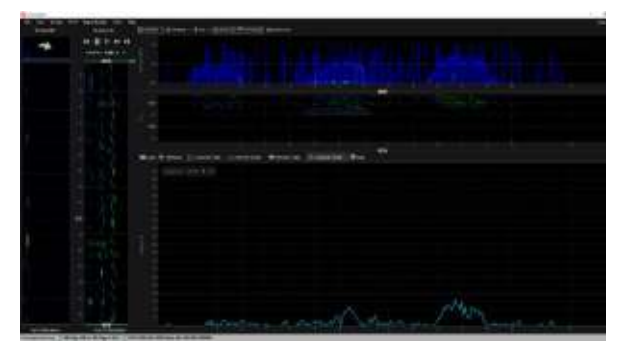

#### Wifi (4)

- 5 GHz is sneller, maar er zijn wat spelregels...
- S GHz is sneller, maar er zjin wat spelregels...
   Er zjin zogenaamde DFS kanalen
   Kanaal 32 48 is vrij / kanaal 52 64 zijn DFS-kanalen.
   Sommige AP's hebben meer kanalen. Kanaal 96 → hoger
   Indoor en outdoor kanalen voor 5GHZ:

- T/m kanaal 68 is indoor only
   Kanaal 96 142 is in- en outdoor
   Kanaal 144 en verder is SRD 25mw (short range device)

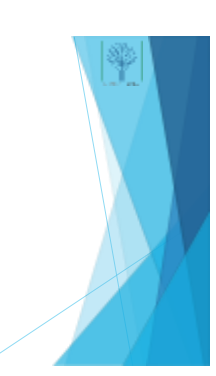

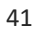

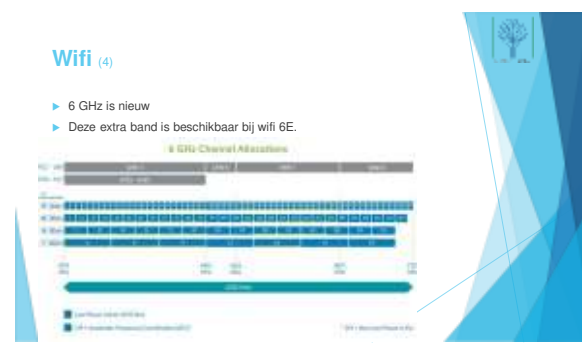

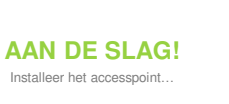

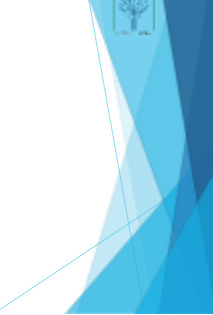

#### Installatie accesspoint

- Zorg voor een herkenbare SSID
- Kies een goede wifi-modus (mixed of exclusief)
   Kies een goed kanaal (voor zover mogelijk)

- Kiese een goed kanaal (voor zover mogelijk)
   Stel de beveiligin op WPA2
   Stel de beveiligin op WPA2
   Kiese een sterk (en goed te onthouden) wachtwoord
   Maak indien mogelijk een 2<sup>e</sup> wifi-netwerk aan en stel deze in voor guest-toegan.

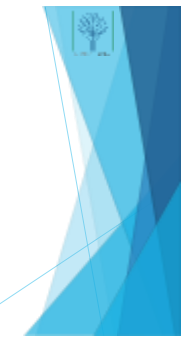

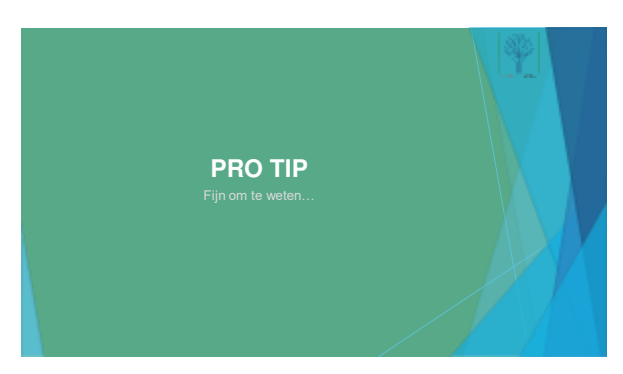

#### Tip: wifi meten

46

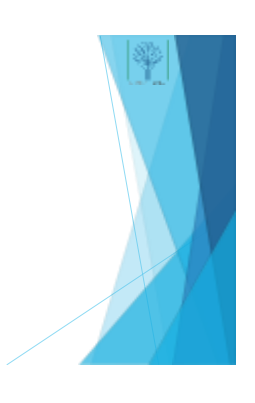

#### SAMENVATTEND

Nog even wat herhalen

47

#### Wat hebben we geleerd?

- De topologie
- Kabel, wifi, homeplug, moka De functie en installatie van een router
- Veiligheid, netwerken scheidenInregelen en back-uppen
- Switch installeren
- Twee types: beheerd en onbeheerd
   Plug and play
   Wifi installeren en configureren
- Plek
- Kanalen, modus, beveiliging

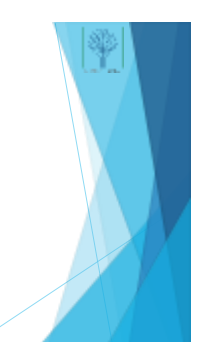

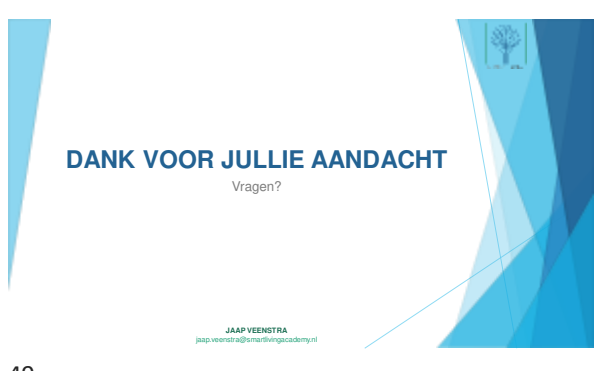

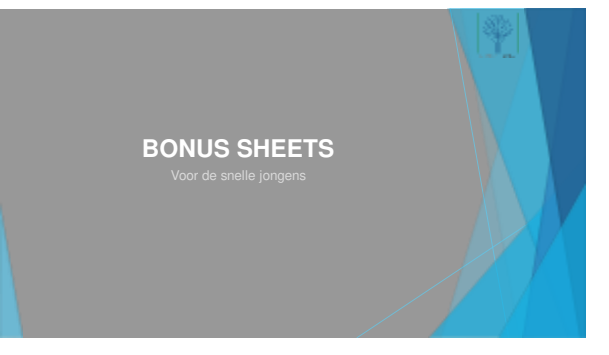

50

#### Snelheidsverschillen

- Homeplug vs. wifi vs. kabel
- > Snelheid op de doos is anders dan praktijk...
- ► Kabel = écht Gigabit (of hoger). Homeplug en wifi niet...
- > Dus bij gebruik van NAS zéker kabel toepassen

#### Handige software

- > Angry IP scanner poort scanning / netwerk discovery
- ► Wifi Analyzer (app voor Android)
- > Wireshark package analyzer voor netwerk traffic
- > Iperf performance tester voor netwerken

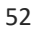

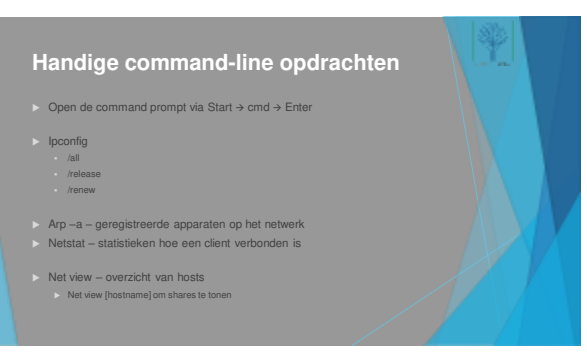